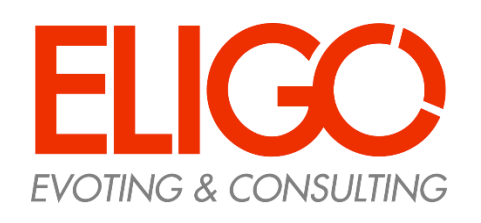

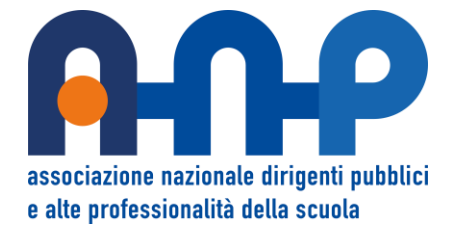

### Guida pratica Come si vota

# Assemblea Virtuale ANP

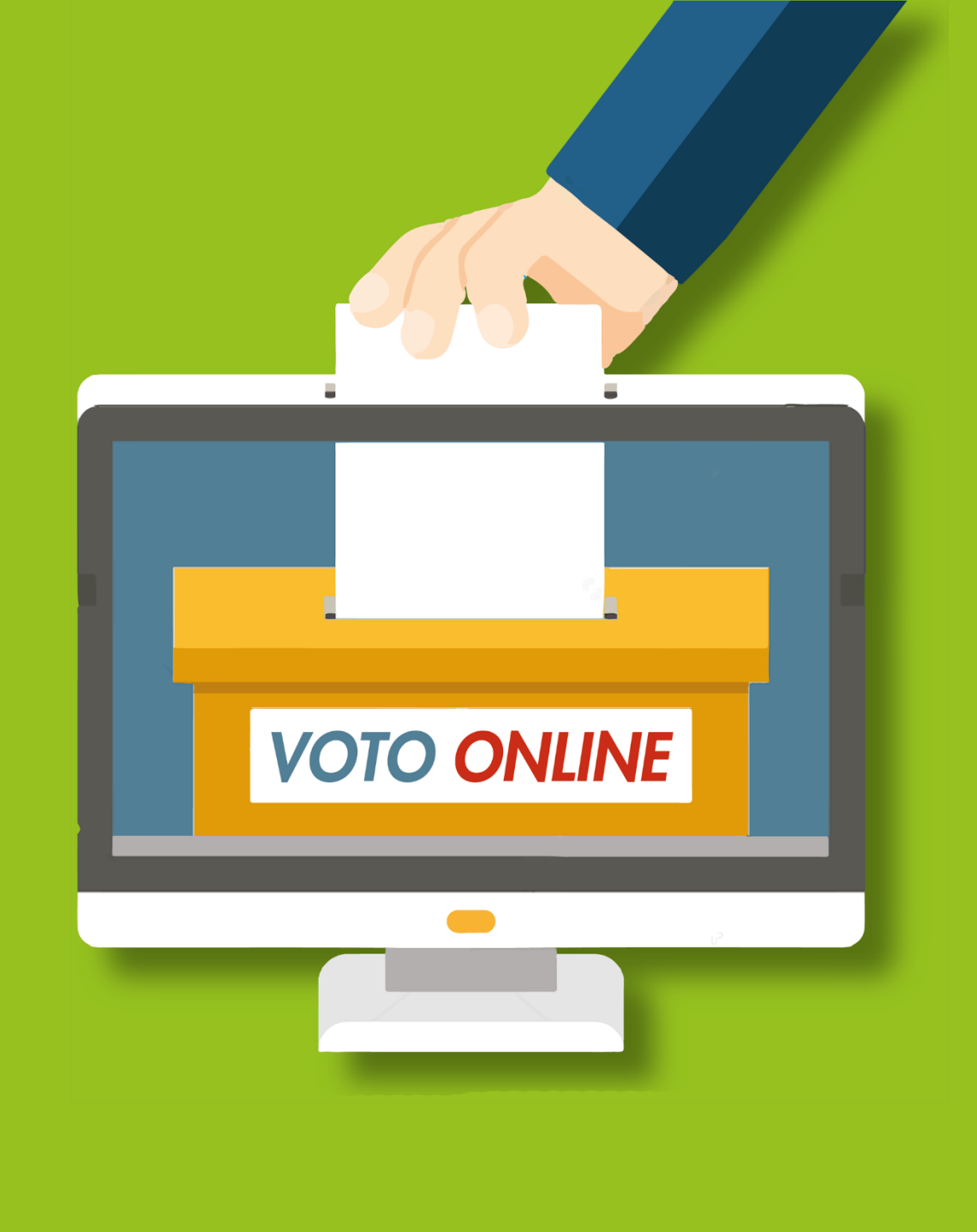

# Credenziali di accesso

Il giorno prima della data di svolgimento dell'assemblea riceverà via e-mail le credenziali di accesso (username e password)

Oggetto: ANP Assemblea - Credenziali di *cognome nome* - Votazione ANP Assemblea precongressuale Mittente: **anp@evoting.it** 

Se non ha ricevuto l'e-mail: -controlli l'indirizzo e-mail indicato come principale nella sua 'Scheda socio ANP' presente nell'area riservata del sito <u>www.anp.it</u> -nella sua casella di di posta elettronica le cartelle SPAM/offerte commerciali -scriva all'ANP nazionale al seguente indirizzo: segreteria@anp.it o contatti il presidente della struttura territoriale ANP per verificare ed eventualmente chiedere di rigenerare le credenziali

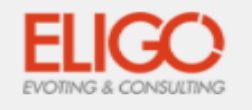

#### Accesso all'assemblea online

#### Gentile Nome Cognome

sei stato inserito nella lista dei partecipanti di Area di Demo - FP per partecipare online ai lavori dell'assemblea **Assemblea Generale dei Soci** sul sistema di voto Eligo. Puoi partecipare il giorno 16/06/2020 a partire dalle ore 12:30.

Ecco le tue credenziali personali di accesso al sistema di assemblea online come Votante USERNAME: 2392398 PASSWORD: Z79XE36L

Per accedere utilizza questo link https://assembleavirtuale.evoting.it/accesso /login.aspx?idassemblea=hNxMVqhq%252fYc%253d

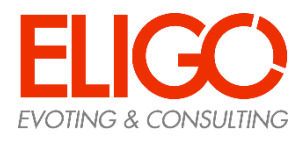

# Accedi all'area di voto

Per accedere alla piattaforma ELIGO è necessario cliccare sul link presente nella e-mail ricevuta e inserire la **username** e **password** nel form a sinistra "Accedi al servizio". Se si inseriscono le credenziali di accesso con "copia/incolla", fare attenzione a copiare esclusivamente i caratteri, privi dello spazio prima e/o dopo. Una volta inserite le credenziali, cliccare sul "Accedi".

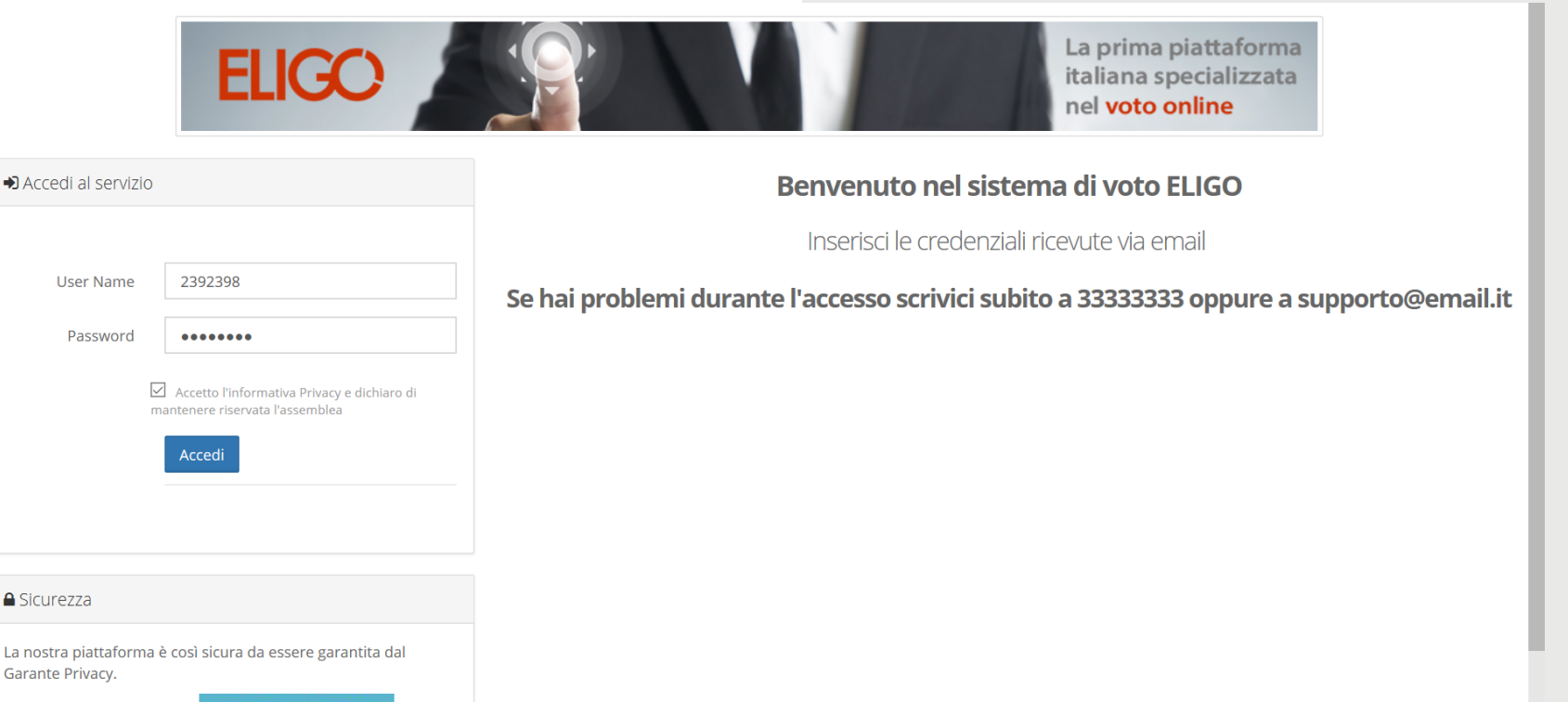

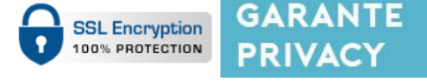

Per aumentare la sicurezza, eligo è compatibile con i browser: IE8 (con limitazioni), IE9, IE10, IE11, Firefox, Safari, Opera, Chrome

### Schermata generale

Si trova ora nella schermata generale nella quale viene riportato l'elenco dei punti all'Ordine del Giorno e lo stato delle votazioni.

Rimanga connesso al sistema ELIGO finché non verrà aperta la fase di voto.

| Assemble    | a Genera | le dei | Soci |
|-------------|----------|--------|------|
| / SSCITIBIC | a denera | ic uci | 200  |

16/06/2020 12:30

| Accedi | alla | documentazione | online |
|--------|------|----------------|--------|
|        |      |                |        |

APRI

Nota: i lavori dell'Assemblea non sono ancora iniziati, attendi la notifica di inizio lavori.

L'Assemblea è convocata per discutere e deliberare sul seguente ordine del giorno

|   | Punto da votare                          | Stato votazione |
|---|------------------------------------------|-----------------|
| 1 | Approvazione di Bilancio 2019            | Non iniziata    |
| 2 | Modifica al Regolamento 232 al punto 3.4 | Non iniziata    |
| 3 | Elezione del Consiglio Generale          | Non iniziata    |
| 4 | Elezione dei Probiviri                   | Non iniziata    |

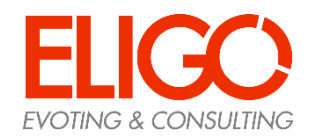

Vai al punto da votare

# Avviso di apertura Votazioni

Appena la votazione sarà aperta riceverà un avviso sonoro e visivo. Per visualizzare la scheda di voto, clicchi su "Continua"

NB. Con alcuni browser potrebbe succedere che il pop up blu non venga visualizzato. Proceda alla votazione premendo «vai al punto da votare» come sotto riportato

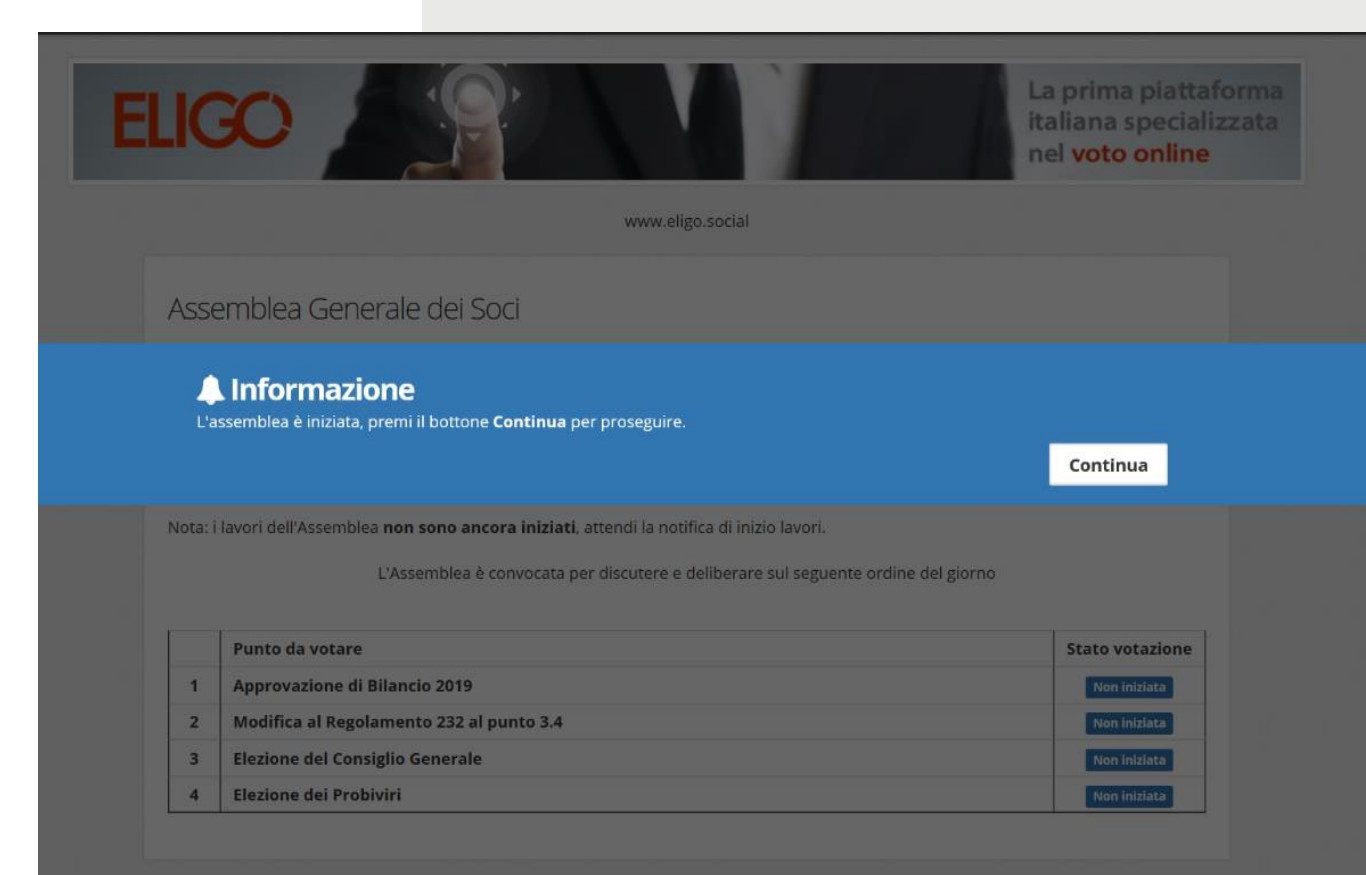

Vai al punto da votare

ai al punto da votare

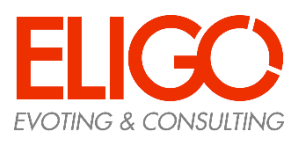

# Votazione sul singolo punto

Verrà visualizzata la scheda di voto.

Selezioni la sua scelta e confermi premendo sul bottone blu «Vota» in basso a destra.

Se è presente una delega viene evidenziato il nome del delegante. Il delegato dovrà quindi votare prima per sé stesso e successivamente per il delegante. Voto con delega: le preferenze di voto espresse saranno conteggiate anche per i deleganti.

|       | STAI VOTANDO PER                     |   |
|-------|--------------------------------------|---|
| PUNTO | 01 : Approvazione di Bilancio 2019   |   |
|       | Numero massimo di preferenze: 1      |   |
|       | Deleganti: Bianchi Luigi,Rossi Mario |   |
| Vota  | Preferenza                           |   |
|       | Favorevole                           |   |
|       | Contrario                            |   |
|       | Astenuto                             |   |
|       |                                      |   |
|       |                                      | 1 |

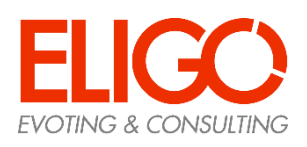

### Votazione eseguita

Una volta confermato il voto, comparirà il messaggio che il voto è stato registrato.

Non chiuda il browser e non spenga il PC. Clicchi sul bottone blu «Continua» in basso a destra per passare alla votazione successiva (se aperta) o tornare alla schermata iniziale.

Mantenga la connessione attiva per proseguire.

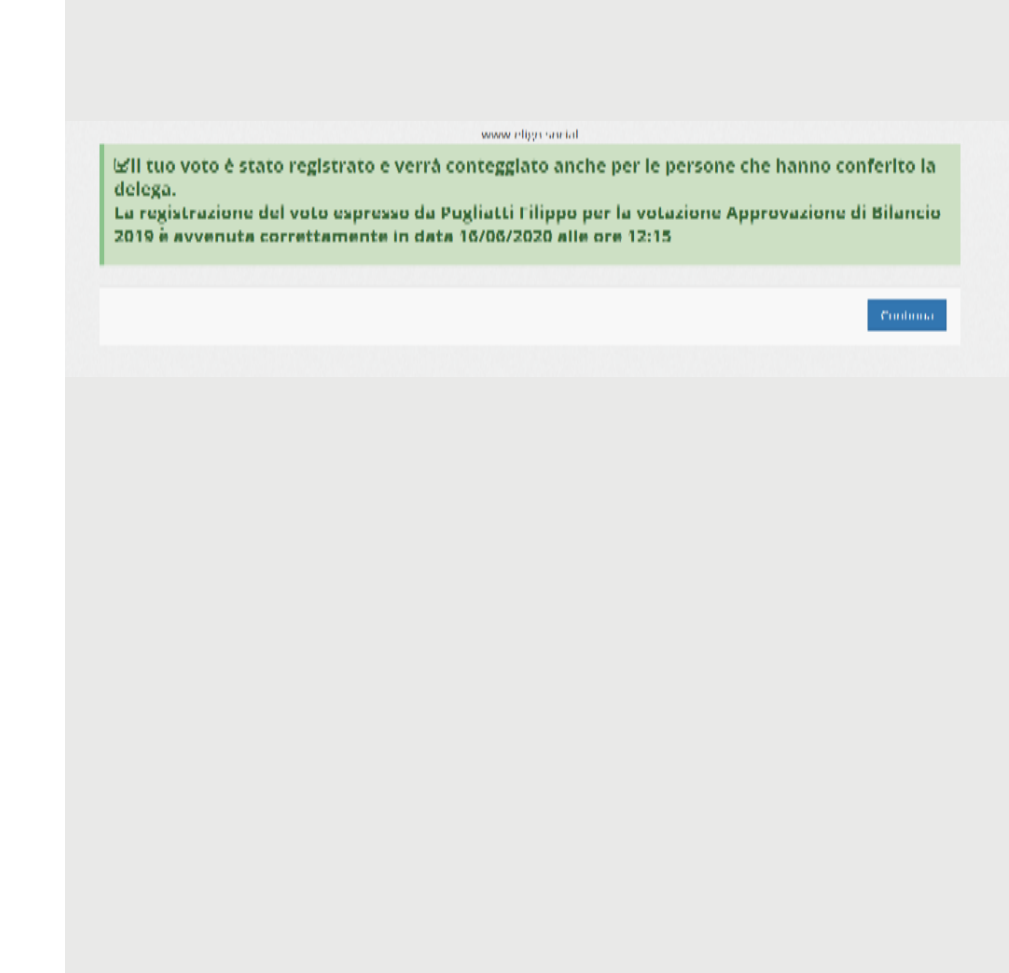

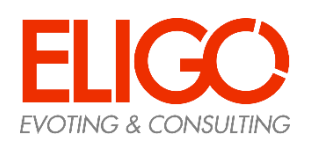

# Proiezione dei risultati

Una volta terminate le votazioni, **se l'ente lo prevede**, verranno proiettati i risultati relativi.

NON chiuda il browser e non spenga il PC. Verrà reindirizzato alla scheda successiva non appena la prossima votazione sarà aperta.

|                                      | Punto all'ordine del                    | giorno                             |    |
|--------------------------------------|-----------------------------------------|------------------------------------|----|
| PUNTO 2                              | 2 : Regolamento per lo sviluppo e la na | ascita di nuovi centri commerciali |    |
| l Risultato del voto dei partecipani | ti                                      |                                    |    |
| MAGGIORANZA DI VOT                   | l:                                      | Favorevole                         | 18 |
| FAVOREVOLE                           |                                         | Contrario                          | 3  |
|                                      |                                         | Astenuto                           | 2  |
|                                      |                                         | Hanno partecipato 23 persone       |    |
| FAVOREVOLE                           | 13 % CONTRARIO                          | ASTENUTO                           |    |

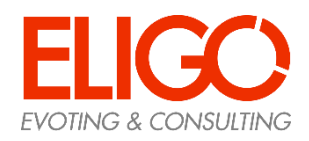

### Domande e Risposte

#### *Come fa ELIGO ad assicurare la sicurezza e segretezza del voto?*

L'elettore accede al sistema attraverso la combinazione del suo nome utente e della password. Può accedere più volte al sistema di votazione online attraverso la password **ma può votare solamente una volta in modo definitivo.** Infatti, per poter votare, devono essere generate le credenziali per l'accesso all'area. Una volta votato, le credenziali vengono cancellate per impedire il doppio voto.

#### Posso ricevere una nuova password?

I dati d'accesso dell'elettore vengono generati automaticamente e in modo sicuro utilizzando diversi algoritmi di sicurezza. Per questo motivo e per ragioni di sicurezza, non è possibile generarli manualmente. Tuttavia se ha perso l'e-mail contenente i dati di accesso, sarà possibile richiedere all'organizzatore dell'elezione che vengano generate e inviate nuove credenziali di accesso.

l sistema ELIGO impedisce il doppio voto controllando che l'elettore non abbia già votato.

#### Il sistema di voto on line ELIGO separa il voto dal votante?

Si. ELIGO, in caso di votazione segreta, separa il voto dal votante (l'urna elettorale è separata dalla lista elettorale). In questo modo è assicurata l'assoluta segretezza del voto e l'impossibilità di risalire dal voto all'elettore e viceversa.

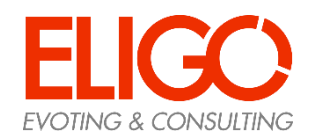

### Domande e Risposte

#### I server che ospitano i dati vengono gestiti da ELIGO?

No. ELIGO lavora su Cloud ARUBA certificato per la sicurezza e continuità del suo servizio. Inoltre i dati sono completamente gestiti nel rispetto della GDPR.

#### I dati dell'elezione vengono utilizzati da ELIGO anche dopo l'elezione?

No. I dati non verranno mai utilizzati per motivi diversi da quelli della votazione stessa. Tutti i dati personali vengono cancellati dopo 30 giorni concluso il servizio.

*Cosa succede se durante la votazione si spegne accidentalmente il PC oppure si chiude il browser?* Finché non è stata effettuata la conferma della votazione il votante può accedere e concludere l'espressione del voto.

*Cosa succede se il votante esprime un numero di preferenze superiore al consentito?* Il sistema ELIGO segnala l'errore e impedisce il voto facendo ripetere la votazione.

È previsto il time-out? No. Il sistema ELIGO, dopo la connessione avvenuta con successo, non chiuderà mai la sessione di voto fintanto che il votante non preme il tasto «Esci»

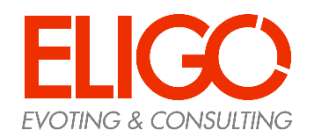

### Domande e Risposte

Come faccio a votare scheda bianca?

Il sistema ELIGO Assemblea Virtuale prevede sempre la scheda bianca.

Se il punto è su proposta "Astenuto" equivale a scheda Bianca. Se il punto è una votazione su candidati, il votante può premere "Vota" in basso a destra senza aver selezionato nessuna preferenza. Il sistema esplicita al votante che sta votando scheda Bianca e chiede conferma.

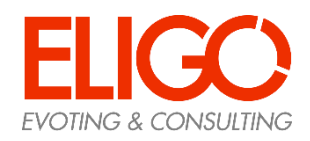

Per ulteriori informazioni, scriva alla sede nazionale ANP all'indirizzo <u>segreteria@anp.it</u> o chiami i numeri 0644243262 – 0644245820 – 0644244052

Grazie per l'attenzione!

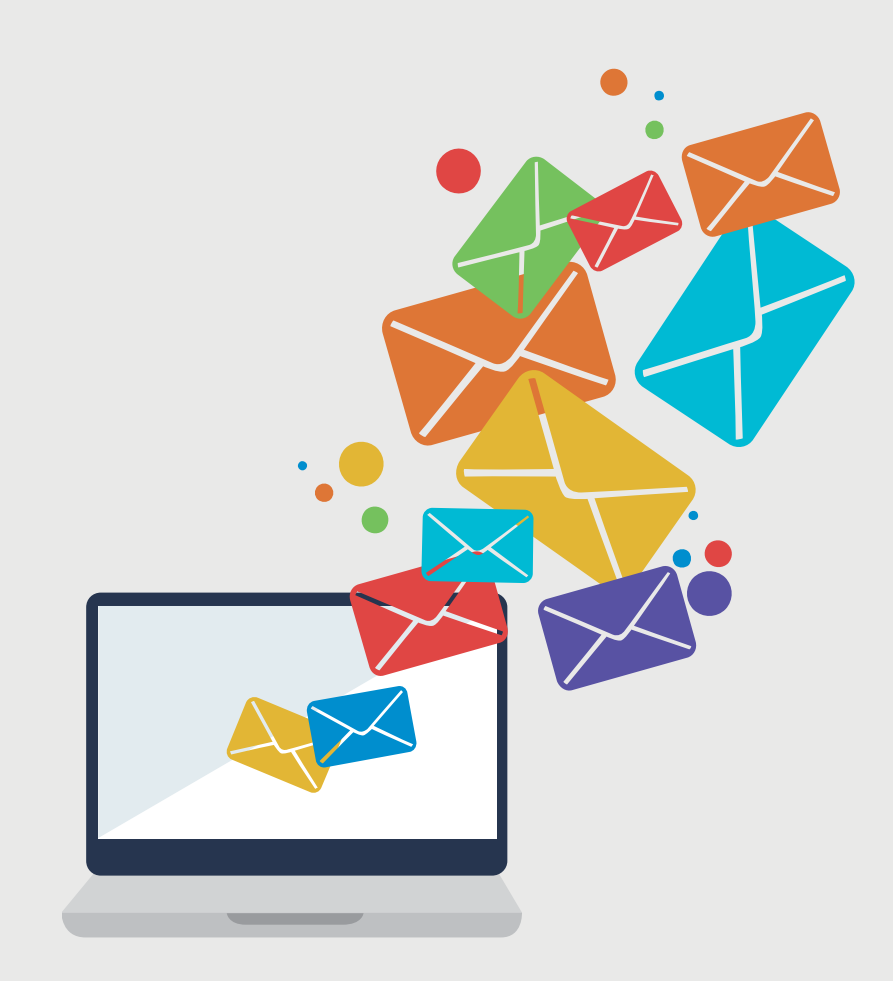

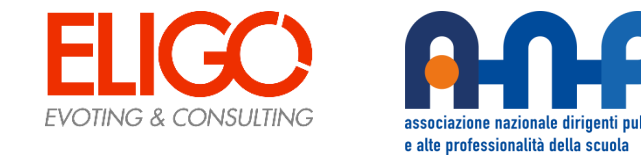